Revised Novembe 18th 2009

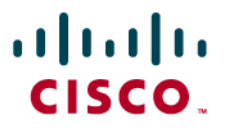

Configuring the Cisco SPA500 IP Phone with a Skype for SIP Line:

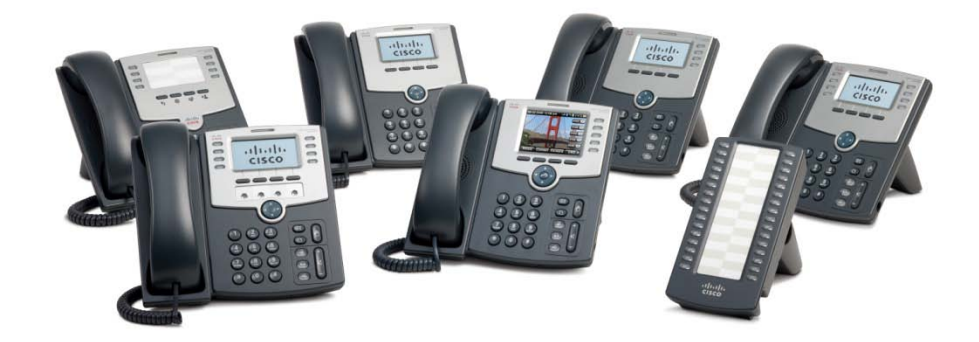

Check for updates of this document at: https://www.myciscocommunity.com/docs/DOC-ToBeAssigned

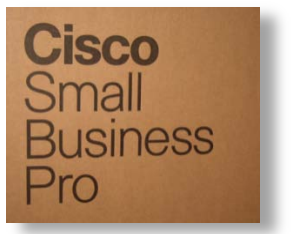

| Introduction                                | 3 |
|---------------------------------------------|---|
| Audience                                    | 3 |
| Scope                                       | 3 |
| Related Documents & Resources               | 4 |
| Overview                                    | 4 |
| Summary of Tasks in this Document           | 4 |
| Requirements                                | 4 |
| Configuring the SPA500 for Skype for SIP    | 5 |
| Testing                                     | 7 |
| Troubleshooting                             | 7 |
| Troubleshooting: One-way Audio              | 7 |
| Troubleshooting Dial Plans [Outbound calls] | 7 |
| Troubleshooting Registration                | 7 |
| Configuring STUN [Optional]                 | 8 |
| Gathering Information for Support           |   |

# Introduction

This document assumes that you have a SPA500 IP phone and that you want to configure it to use Skype for SIP. This means that you will be able to use a Skype for SIP account and be able to make and receive phone calls just like you would with a regular phone.

| IP Phone | Line<br>Keys | Color | Attendant<br>Console | WiFi | BlueTooth | РоЕ | PC<br>Switch<br>Port | Wideband<br>Audio<br>G.722 |
|----------|--------------|-------|----------------------|------|-----------|-----|----------------------|----------------------------|
| SPA525G  | 5            | Y     | Y                    | Y    | Y         | Y   | Y                    | Y                          |
| SPA509G  | 12           | Y     | Y                    | Ν    | Ν         | Y   | Y                    | Y                          |
| SPA508G  | 8            | Ν     | Y                    | Ν    | Ν         | Y   | Y                    | Y                          |
| SPA504G  | 4            | Ν     | Y                    | Ν    | Ν         | Y   | Y                    | Y                          |
| SPA502G  | 1            | Ν     | Y                    | N    | Ν         | Y   | Y                    | Y                          |
| SPA501G  | 8            | n/a   | Y                    | Ν    | Ν         | Y   | Y                    | Y                          |

The following table provides a summary of the SPA5xx phone family's features:

## Audience

This application note is targeted to anyone with a SPA500 series IP phone who wants to save money on phone calls by leveraging Skype for SIP.

### Scope

This scope of this document is limited to configuring inbound and outbound call routes on a SPA500 series IP phone and does not address the following topics:

- Security
- · Acquiring a Skype for SIP account

Refer to the Related Documents for additional configuration and background information.

### **Related Documents & Resources**

- SPA500 IP phone family data sheets
- <u>Cisco SPA500 User Guide</u>
- <u>Cisco SPA500 Series and WIP310 IP Phone Administration Guide</u>
- Cisco Community Central: Small Business Community IP Phone Support
- Skype for SIP

### Overview

For the purposes of this document, the SPA509G 5-line IP phone with wideband audio support, and 12 lines is used in most examples.

By the end of this document, you will be able to connect and configure a SPA500 series IP phone to a previously configured Skype for SIP account and make low cost calls.

### Summary of Tasks in this Document

You must complete the following tasks in order to configure Skype for SIP with a SPA9000 Voice System:

 Procure Skype for SIP credentials. Refer to the following Skype site for subscription information and additional information about Skype for SIP: <u>http://www.skype.com/business/products/pbx-systems/sip/</u>

Following are example credentials:

| SIP User:              | 99051000000420 |
|------------------------|----------------|
| Password:              | a6dVfzgvMM7xyz |
| Skype for SIP address: | sip.skype.com  |
| UDP Port:              | 5060           |
| STUN address:          | stun.skype.com |

- Configure an extension on the SPA509 IP Phone for Skype for SIP. Extension 1 in this document.
- 3. Configure the SPA509's name and what must be displayed on the phone's screen, MySPA509G and 3615551212 in this example
- 4. Configure a name to associate with Line key 1, 5551212 in this example
- 5. Save changes which causes the SPA500 to reboot and register to Skype for SIP

### Requirements

You need the following equipment, services, and information:

Skype for SIP credentials

- At least one phone number [Direct inward dial (DID)] from Skype for SIP
- A working Internet connection

# Configuring the SPA500 for Skype for SIP

In this document's example:

- SPA509 Ext 1 is used for Skype for SIP
- 8 is to be the steering digit [SPA9000 currently uses 9 for SPA400 PSTN calls]
- Inbound calls are routed to the auto attendant (aa)

Configure the SPA509's Ext 1 to register to the Skype for SIP service:

- Access the SPA509's web user interface (web-UI) http://<SPA509\_IP\_address>/admin/advanced
- 2. Insert sip.skype.com: 5060 into the field at:

SPA509G Voice tab > Ext 1 tab > Proxy and Registration > Proxy:

| IIIIII Small Business Pro<br>IISCO SPA509G Configuration Utility |        |                 |                      |          |                      |      |                        |          | <u>User Login</u> <u>basic</u> |
|------------------------------------------------------------------|--------|-----------------|----------------------|----------|----------------------|------|------------------------|----------|--------------------------------|
| Voice                                                            |        | Call History    | Personal D           |          | ttendant Console Sta |      |                        |          |                                |
| Info                                                             | System | SIP             | Provisioning         | Regional | Phone                | User | Attendant Console      |          |                                |
|                                                                  | Ext 2  | Ext 3           | Ext 4                | Ext 6    | Ext 6                |      |                        |          |                                |
| Ext 7                                                            | Ext 8  | Ext 9           | Ext 10               | Ext 11   | Ext 12               |      |                        |          |                                |
| Proxy and Registra                                               | tion   |                 |                      |          |                      |      |                        |          |                                |
|                                                                  |        | Proxy:          | sip.skype.com:5060 🔫 |          |                      |      |                        |          |                                |
|                                                                  |        | Outbound Proxy: |                      |          |                      |      |                        |          |                                |
|                                                                  | Use    | Outbound Proxy: | no 💌                 |          |                      |      | Use OB Proxy In Dialog | g: yes 💌 |                                |
|                                                                  |        | Register:       | yes 💌                |          |                      |      | Make Call Without Reg  | a no 💌   |                                |

 Insert the Skype for SIP user credentials in the SPA509 Voice tab > Ext 1 tab > Subscriber Information >

a. Display Name: [Any name to help you identify this line in a diagnostic trace]

- b. User ID: [*SIP User* from Skype for SIP credentials]
- c. Password: [Password from Skype for SIP credentials]

| Voice             |          | Call History      | Personal D       | irectory A | attendant Console Statu        |                        |                        |                |
|-------------------|----------|-------------------|------------------|------------|--------------------------------|------------------------|------------------------|----------------|
| Info              | System   | SIP               | Provisioning     | Regional   | Phone                          | User                   | Attendant Console      |                |
| Ext 1             | Ext 2    | Ext 3             | Ext 4            | Ext 5      | Ext 6                          |                        |                        |                |
| Ext 7             | Ext 8    | Ext 9             | Ext 10           | Ext 11     | Ext 12                         |                        |                        | <u>(</u>       |
| Subscriber Inforn | nation   |                   |                  |            |                                |                        |                        |                |
|                   |          | Display Name:     | Skype4SipExt1    |            |                                |                        | User ID:               | 99051000000420 |
|                   |          | Password:         | a6dVfzgvMM7xyz 🔫 |            |                                |                        | Hee Auth ID:           | no 💌           |
|                   |          | Auth ID:          |                  |            |                                |                        |                        |                |
|                   |          | Mini Certificate: |                  |            |                                |                        |                        |                |
|                   | s        | RTP Private Key:  |                  |            |                                |                        |                        |                |
| Audio Configurati | on       |                   |                  |            |                                |                        |                        |                |
|                   |          | Preferred Codec:  | G711u 💌          |            |                                |                        | Use Pref Codec Only:   | no 💌           |
|                   | Second I | Preferred Codec:  | Unspecified 💌    |            |                                |                        | Third Preferred Codec: | Unspecified 💌  |
|                   |          | G729a Enable:     | yes 💌            |            |                                |                        | G722 Enable:           | yes 💌          |
|                   |          | 0700.16 Enello    |                  |            | ~ 000, m + 000, m + 00, m + 00 | المحمد مرحم مكتمين فمخ | A                      |                |

 Configure the SPA509's name at: SPA509 web-UI Voice tab > Phone tab > General > Station Name: MySPA509G  Configure the name to be displayed on the SPA509's display at: SPA509 web-UI Voice tab > Phone tab > General > Station Display Name: 3615551212

| Voice     |                    | Call History | Personal D   | irectory Att | endant Console Sta    | tus         |       |  |
|-----------|--------------------|--------------|--------------|--------------|-----------------------|-------------|-------|--|
| Info      | System             | SIP          | Provisioning | Regional     | Phone                 | User        | Atte  |  |
| Ext 1     | Ext 2              | Ext 3        | Ext 4        | Ext 5        | Ext 6                 |             | -     |  |
| Ext 7     | Ext 8              | Ext 9        | Ext 10       | Ext 11       | Ext 12                |             |       |  |
| General   | General            |              |              |              |                       |             |       |  |
|           | Station Name:      | MySPA509G    |              | Station I    | Display Name: 3615    | 551212      |       |  |
|           | Voice Mail Number: |              |              |              | Text Logo:            |             |       |  |
| BMP Picto | ure Download URL:  |              |              |              |                       |             |       |  |
|           |                    | - Portault   |              |              | Constitution of Alano | e - Aurente | فسيسم |  |

#### 6. Configure the name to display for Line Key 1 at

SPA509 web-UI Voice tab > Phone tab > Line Key 1 > Short Name: 5551212

| Line Rey 1                                                                                                |                                                                                             |                                                                                                    |
|----------------------------------------------------------------------------------------------------|---------------------------------------------------------------------------------------------|----------------------------------------------------------------------------------------------------|
| Extension:                                                                                                | 1 Short Name:                                                                               | 5551212                                                                                                    |
| Share Call Appearance:                                                                                    | private 💌                                                                                   |                                                                                                    |
| Extended Function:                                                                                        |                                                                                             |                                                                                                    |
| . « المحمد المحمد المركبة المركبة المحمد المحمد المركبة المحمد المركبة المحمد المركبة المركبة المركبة الم | ana, Alban 1999 Billion, Alahi Babilana, Antana Abirbarah abasi karaha akar bertakar birtak | a serie entre esta state d'a serie de la serie de la serie de la serie de la serie de la serie de la serie de la |

#### 7. Disable any unused keys:

SPA509 web-UI Voice tab > Phone tab > Line Key N > Extension: Disabled

| Line Key 2             | עין שאיש איין איז איז איז איז איז איז איין איז איין איז איין איין |
|------------------------|-------------------------------------------------------------------|
| Extension:             | Disabled 💌                                                        |
| Share Call Appearance: | private 💌                                                         |
| Extended Function:     |                                                                   |
|                        |                                                                   |

8. Click Submit All Changes. The SPA509 will reboot and be ready for use.

This completes configuring the SPA509 to interoperate with Skype for SIP.

# Testing

- 1. Test outbound calls by making external calls to:
  - a. Local 7-digit number
  - b. Local 10-digit numbers
  - c. Long distance 11-digit numbers
  - d. International calls
- 2. Test inbound call routing by making a call to the Skype for SIP DID

## Troubleshooting

There are multiple reasons for calls to fail. The most efficient way to troubleshoot calling problems is to break down the issue in to either outbound or inbound call problems.

## Troubleshooting: One-way Audio

If you call someone and they can hear you, but you cannot hear them, or vice-versa, you are experiencing one-way audio.

One way audio is a symptom of missing voice data. Voice data may get lost in the Internet if your device is located behind a network address translator (NAT). When a VoIP conversation is initiated, all initiation is performed by SIP. As soon as voice traffic is about to flow, the Real-Time Protocol (RTP) stream is started. SIP takes the long way through the Internet, following all routes until the destination is located. Because voice traffic is time sensitive, RTP takes a direct route. This sometimes results in problems. This is why Skype make a STUN server available.

Refer to the Configuring STUN [Optional] section for more information and configuration instructions.

## Troubleshooting Dial Plans [Outbound calls]

**Dial plans** can be difficult to troubleshoot. Consider starting with a simple string and testing before defining a complex dial plan.

Outbound calls can fail if the phone's dial plan is too strict and fails to allow the dialed number to be passed on. If the phone plays a busy signal, this indicates that the phone's dial plan does not permit the dialed numbers. Correct the phone's dial plan. Save changes and test again.

## Troubleshooting Registration

Registration issues can result in both inbound and outbound call failure. Registration will fail if the network has a problem or if incorrect user credentials are used, for example, incorrectly typing a password. Verify that the SPA509's Skype for SIP line is registered as follows: SPA509 web-UI > Info tab > Ext 1 Status > Registration State:

| ľ | Ext 1 Status                                                                                                    |                              | and and a second second second second second second second second second second second second second second se<br>The second second second second second second second second second second second second second second second se | and a start and a start and a start and a start and a start and a start and a start and a start and a start and |
|---|----------------------------------------------------------------------------------------------------|------------------------------|----------------------------------------------------------------------------------------------------|----------------------------------------------------------------------------------------------------|
|   | Registration State:                                                                                                    | Registered                   | Last Registration At:                                                                                                    | 1/2/2003 16:16:30                                                                                               |
|   | Next Registration In:                                                                                                    | 33 s                         | Message Waiting:                                                                                                    | No                                                                                                    |
|   | Mapped SIP Port:                                                                                                    |                              |                                                                                                    |                                                                                                    |
|   | Free Suff along a state of the state of the | and the second second second |                                                                                                    |                                                                                                    |

# **Configuring STUN [Optional]**

Skype for SIP user account credentials include STUN information. You may need to use STUN if your connection to the Internet has an IP address from a network address translator (NAT).

The **S**imple **T**raversal **U**tilities for **N**AT (STUN) [defined in <u>RFC5389</u>] provides a way for the SPA500 IP phone to make VoIP phone calls with SIP when your network devices do not have a static IP address and port associated with them.

Configure STUN as follows:

- Enable NAT support parameters and STUN SPA509G web-UI > Voice tab > SIP tab > NAT Support Parameters >
  - a. Handle VIA received: yes
  - b. Handle VIA rport: yes
  - c. Insert VIA received: yes
  - d. Insert VIA rport: yes
  - e. Substitute VIA Addr: yes
  - f. Send Resp to Src Port: yes
  - g. STUN Enable: yes
  - h. STUN Server: stun.skype.com

| NAT Support Parameters                                                                                                    | an an an an ann an an an Anna an an Anna Th | a a fair fa an an an ann an tha an an an an an an an an an an an an an                    |                                                |
|----------------------------------------------------------------------------------------------------|---------------------------------------------|-------------------------------------------------------------------------------------------|------------------------------------------------|
| Handle VIA received:                                                                                                    | yes 💙                                       | Handle VIA rport:                                                                         | yes 🗸                                          |
| Insert VIA received:                                                                                                    | yes 🕶                                       | Insert VIA rport:                                                                         | yes 🕶                                          |
| Substitute VIA Addr:                                                                                                    | yes 🗸                                       | Send Resp To Src Port:                                                                    | yes 🗸                                          |
| STUN Enable:                                                                                                    | yes 🕶 🥌                                     | STUN Test Enable:                                                                         | no 💌                                           |
| STUN Server:                                                                                                    | stun.skype.com                              | EXT IP:                                                                                   |                                                |
| EXT RTP Port Min:                                                                                                    |                                             | NAT Keep Alive Intvl:                                                                     | 15                                             |
| and the second second | بالمرد فالبلات فترجعني والمحاجر المستقم     | والمرجب والمحمد المراجع والمحافظ فيحمده المريح ممراطل ومحمد متعرب والمحافر المراقب المحاف | الرجور ويصفحون ومعارية ومحمد ومستعم والمستعمان |

#### 2. Enable NAT

SPA509G web-UI > Voice tab > Line N > NAT Settings >

- a. NAT Mapping Enable: yes
- b. NAT Keep Alive Enable: yes

| NAT Settings                                                                                                    |                                                                               |                             |                                                                                                    |
|----------------------------------------------------------------------------------------------------|-------------------------------------------------------------------------------|-----------------------------|----------------------------------------------------------------------------------------------------|
| NAT Mapping Enable:                                                                                             | yes 💟                                                                         | NAT Keep Alive Enable:      | yes 🖌                                                                                                    |
| NAT Keep Alive Msg:                                                                                             | SNOTIFY                                                                       | NAT Keep Alive Dest:        | SPROXY                                                                                                    |
| a way being a week of the second second second second second second second second second second second second s | والارية المحالة المحاطبة والمراجع فالتحام ومحاج والمحاصر فالمحاط المحاور وحمر | من المحمد المستحد المستحدين | and the second second sec |

2. Click Submit All Changes to save and reboot the SPA509G.

## **Gathering Information for Support**

In the event that you need to reach out for support, collect the following information first:

- A. SPA5xx's configuration: <u>https://www.myciscocommunity.com/docs/DOC-2982</u>
- B. WireShark trace to allow the support staff to view network interaction.

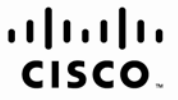

Americas Headquarters Cisco Systems, Inc. San Jose, CA Asia Pacific Headquarters Cisco Systems (USA) Pte. Ltd. Singapore Europe Headquarters Cisco Systems International BV Amsterdam, The Netherlands

Cisco has more than 200 offices worldwide. Addresses, phone numbers, and fax numbers are listed on the Cisco Website at www.cisco.com/go/offices.

CCDE, CCENT, Cisco Eos, Cisco Lumin, Cisco Nexus, Cisco StadiumVision, Cisco TelePresence, Cisco WebEx, the Cisco logo, DCE, and Welcome to the Human Network are trademarks; Changing the Way We Work, Live, Play, and Learn and Cisco Store are service marks; and Access Registrar, Aironet, AsyncOS, Bringing the Meeting To You, Catalyst, CCDA, CCDP, CCIE, CCIP, CCNA, CCNP, CCSP, CCVP, Cisco, the Cisco Certified Internetwork Expert logo, Cisco IOS, Cisco Press, Cisco Systems, Capital, the Cisco Systems logo, Cisco Unity, Collaboration Without Limitation, EtherFast, EtherSwitch, Event Center, Fast Step, Follow Me Browsing, FormShare, GigaDrive, HomeLink, Internet Quotient, IOS, IPhone, IQuick Study, IronPort, the IronPort logo, LightStream, Linksys, MediaTone, MeetingPlace, MeetingPlace Chime Sound, MGX, Networkers, Networking Academy, Network Registrar, PCNow, PIX, PowerPanels, ProConnect, ScriptShare, SenderBase, SMARTnet, Spectrum Expert, StackWise, The Fastest Way to Increase Your Internet Quotient, TransPath, WebEx, and the WebEx logo are registered trademarks of Cisco Systems, Inc. and/or its affiliates in the United States and certain other countries.

All other trademarks mentioned in this document or website are the property of their respective owners. The use of the word partner does not imply a partnership relationship between Cisco and any other company. (0809R)